## Övning 8

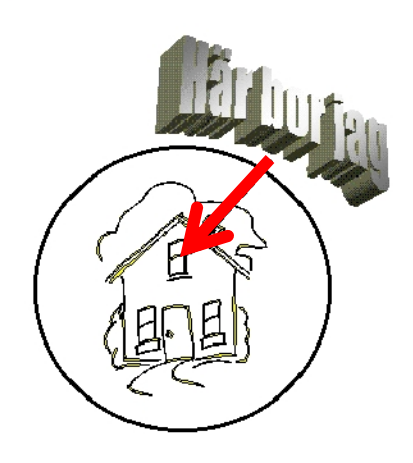

- **1.** Infoga bilden av ett hus från ClipArt.
- Placera ringen [Ellips] runt huset. Högerklicka på ringen och välj <Formatera objekt> fliken <Färger och linjer>. Välj <Ingen färg> under Fyllning.
- 3. Infoga texten via WordArt.
- **4.** Lägg in pilen. Klicka på knappen [Kompakt pil] (finns i <**Infoga> <Figurer>**) och rita pilen.

## Övning 9

**1.** Gör figuren med hjälp av ritverktygen och ClipArt.

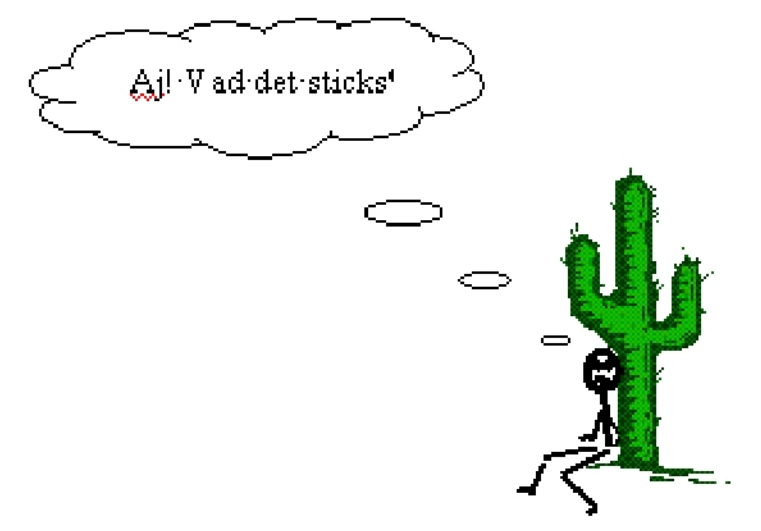

## Övning 10

- Skapa en ny dokumentmall där du ska skapa ett personligt brevpapper.
- Lägg in en bild i sidhuvudet. Du kan till exempel skanna in en bild på dig själv, använda en bild från ClipArt eller rita en figur.
- **3.** Skriv in andra lämpliga uppgifter i sidhuvudet och sidfoten. **4.** Spara mallen med namnet Brevpapper.